## YOUR NUTRISLICE APP HAS A NEW LOOK AND UPDATED FEATURES!

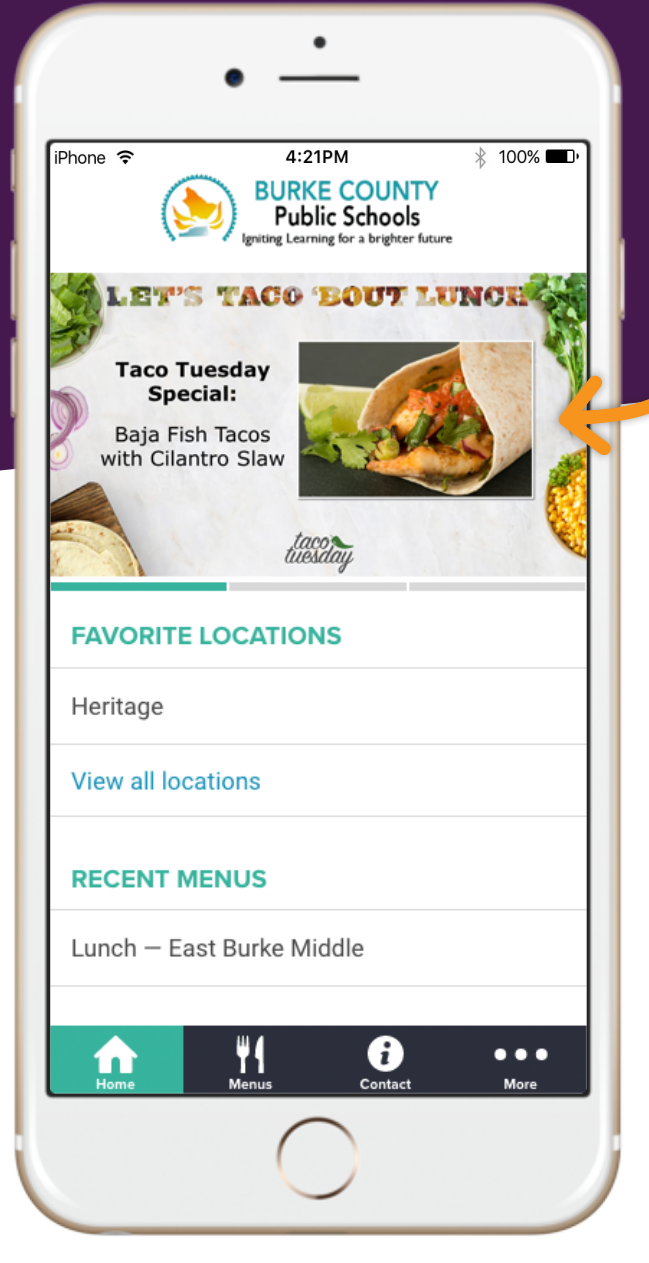

## More new features!

Navigational tabs allow you to simply share additional information at any step along the menu experience!

A new home page layout now lets you access favorite locations.

Location search allows you to change school type, favorite a school and add them to your home page!

Messages on the home page let you check out what's new, see updates and exciting things happening in your school cafes!

## How To Add Graphics to your School District's Mobile Homepage

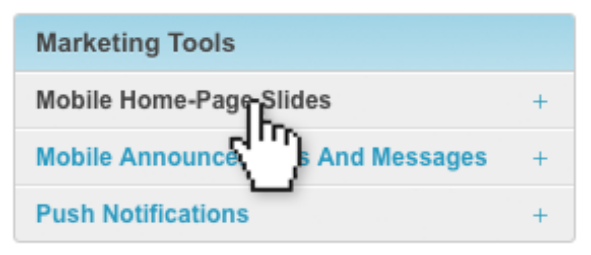

1. Click on "Mobile Home-Page Slides" in your Nutrislice Menus Publisher Home.

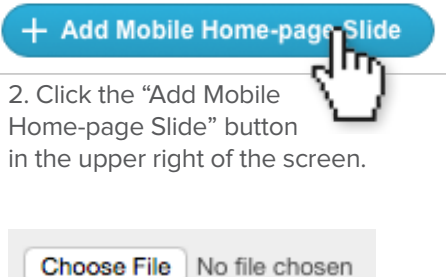

Or Select from Album

3. Upload a new image or video file from your asset library. You can add a hyperlink to slides and schedule start and end dates!

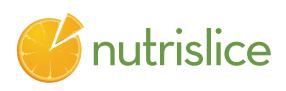